## Settings How to activate Reseller?

- 01) Control Panel Access
- 02) After login click on Configuration >> Customer Details >> Customer Reseller
- 03) Edit true to activate
- 04) Access the Control Panel >> Clients >> Groups
- 04) Create a Reseller group
- 05) Select the Reseller option: Yes and fill in the Commission Reseller field

Unique solution ID: #2523 Author: MFORMULA FAQ Last update: 2020-02-07 23:19